### **ACCESSING THE PLACEMENT LIST**

You access the placement list by clicking the Placements icon in the Bullhorn Menu.

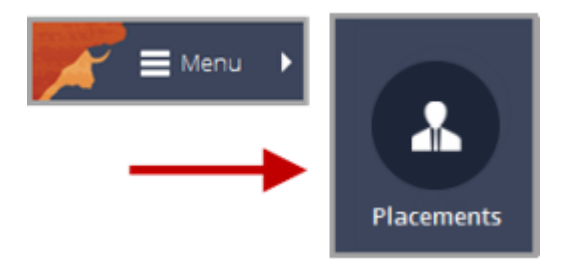

## PERSONALIZING THE PLACEMENT LIST

The placement list displays all of the placements in your corporation or department and allows you to search for placements based on specific criteria you define. You can personalize different placement list layouts by choosing the columns to display. This is especially useful when you want to show different columns for contract placements (e.g., pay rate, bill rate) and direct hire placements (e.g., salary).

# To add/remove/re-arrange placement list columns

- 1. From the **Columns** drop-down, select the fields to add (under **Available Columns**) or remove (under **Selected Columns**).
- 2. Click Save.
- 3. Drag and drop the column headers into the appropriate locations.

#### To save a column layout

- 1. When you have your columns aligned the way you want them, from the **Columns** drop-down, under **Layouts**, select **Create**. Your previously saved layouts also appear here.
- 2. In the Layout Name field, type a name for the layout (e.g., Pay Rate Layout).
- 3. Click Save.

NOTE: To delete a saved layout, roll your mouse over the layout name and click the red X.

| ٩                        |        |   |
|--------------------------|--------|---|
| LAYOUTS                  | CREATE | - |
| Pay Rate Layout (Contrac | t)     |   |

## **TAKING MASS ACTION ON PLACEMENTS**

You can perform mass actions on placements - such as approving, sending mass mailings to associated contacts and candidates, and updating salary and pay rate information - from the Selected drop-down in the upper-right corner of the page. To display this drop-down, select the check boxes to the left of the placements to change.

| Placements 🔍 Search Edit 🔁 Columns 🔹 🛆 Users 🔹 🏠 Favorites 9 Selected 🔹 |   |      |                           |           |                |                                            |   |  |  |
|-------------------------------------------------------------------------|---|------|---------------------------|-----------|----------------|--------------------------------------------|---|--|--|
| Only 9 records selected. Select all 9 matching records.                 |   |      |                           |           |                |                                            |   |  |  |
| ~                                                                       |   | Id 👻 | Job -                     | Status    | ▼ Candidate    | Change Status                              | J |  |  |
| ~                                                                       | æ | 9    | Animator                  | Submitted | Pilar Mendez   | Change Start Date                          |   |  |  |
| <b>v</b>                                                                | æ | 8    | Java Developer            | Submitted | Buffy Summer   | Change Pay Rate                            |   |  |  |
| ~                                                                       | æ | 7    | Marketing Manager         | Submitted | Jordan Kendali | Change Bill Rate                           |   |  |  |
| ~                                                                       | ക | 6    | Technical Writer          | Approved  | Kirsten Katz   | Change Over-time Pay Rate<br>Change Salary |   |  |  |
| ~                                                                       | æ | 5    | Product Trainer           | Submitted | Jason Farley   | ACTIONS<br>Add Note                        |   |  |  |
| ~                                                                       | æ | 4    | Trainer                   | Approved  | John Davis     | Add to Tearsheet                           |   |  |  |
| ~                                                                       | æ | 3    | Technical Support Analyst | Approved  | Susan Delgado  | Email Contacts                             |   |  |  |
| <b>v</b>                                                                | æ | 2    | QA Analyst                | Approved  | John Davis     | Email Candidates EXPORT AS                 |   |  |  |
| ~                                                                       | æ | 1    | Java Developer            | Approved  | Jason Farley   | Contract                                   |   |  |  |

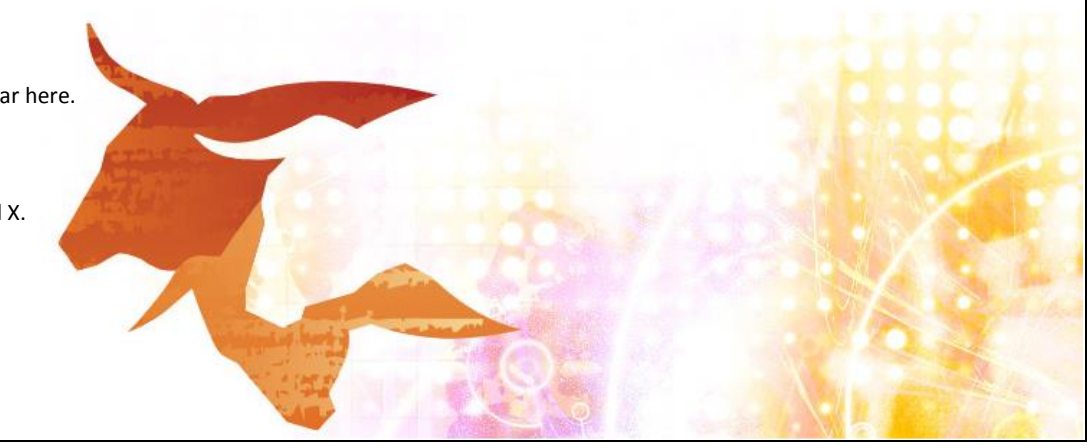